| 致    | Epson 愛用者      |
|------|----------------|
| 文件來源 | Epson 客服中心     |
| 主題敘述 | 如何關閉「紙張設定自動顯示」 |
| 適用機型 | L4260, L5290   |

**內文說明:**後方進紙槽,重新放紙時,印表機螢幕都會出現「先前設定 A4 普通紙是否要變更」的訊息,要 如何關閉此訊息。

範例機型:L4260

後方進紙槽,重新放紙時,印表機螢幕都會出現「先前設定 A4 普通紙是否要變更」的訊息,如下圖。

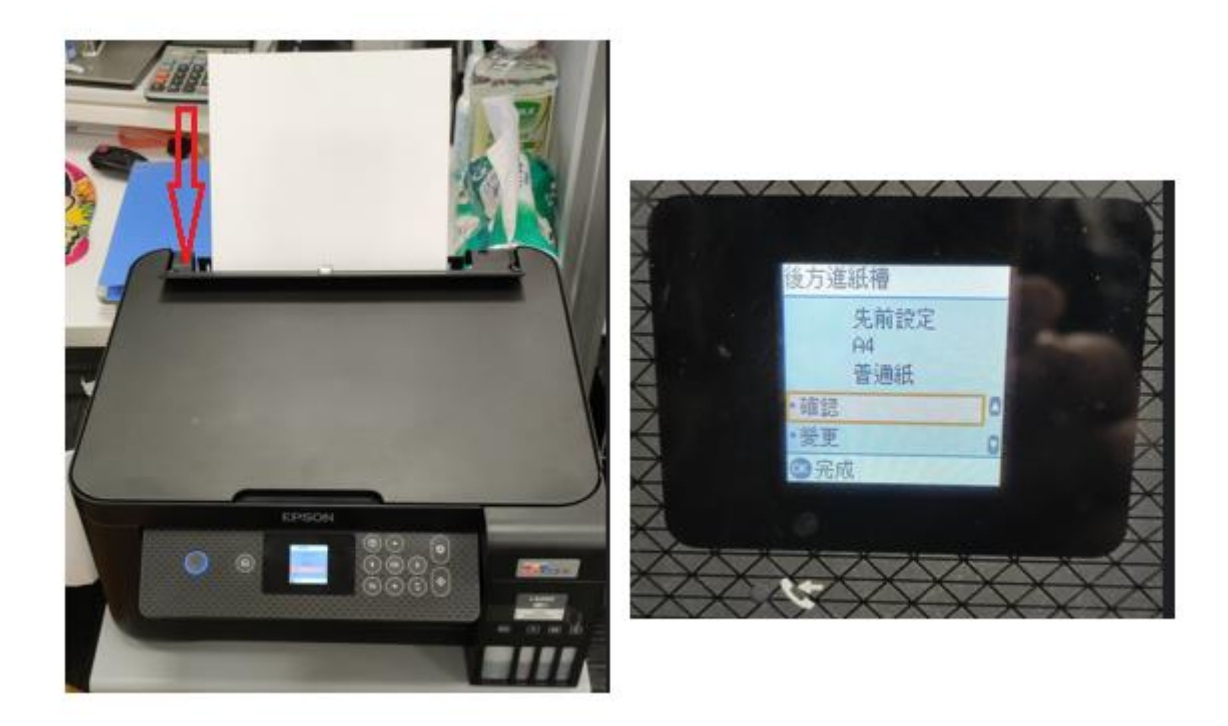

步驟1:使用「▶」箭頭,找到[設定],按「OK 鍵」。

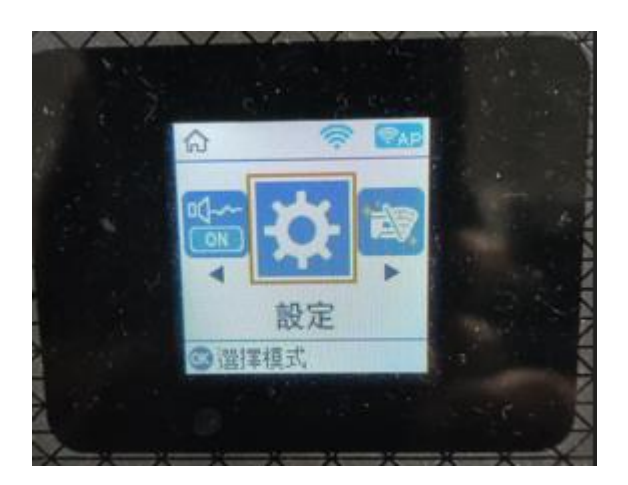

## 步驟 2:使用「▶」箭頭,找到[印表機設定],按「OK 鍵」。

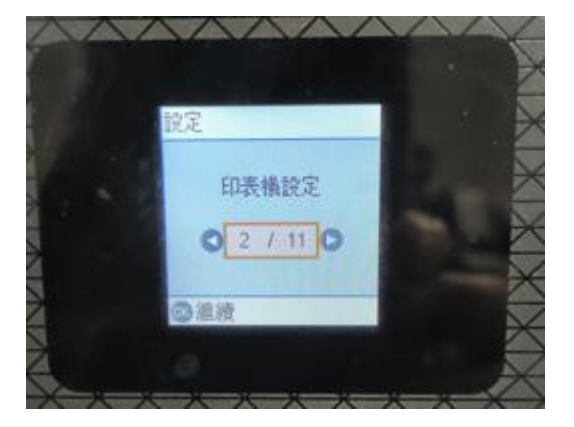

步驟 3:於[紙張來源設定],按「OK 鍵」。

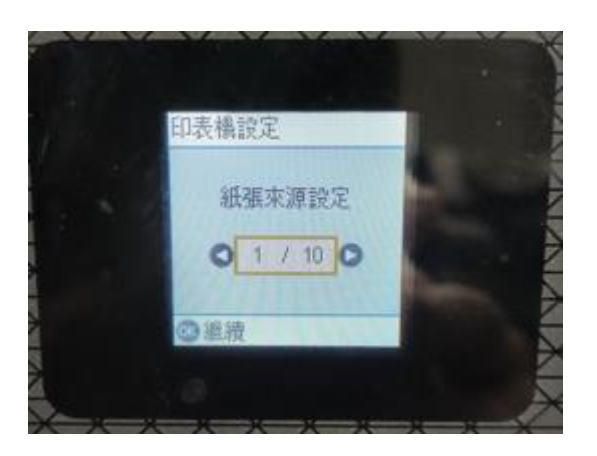

步驟 4:使用「▶」箭頭,找到[紙張設定自動顯示],按「OK 鍵」。

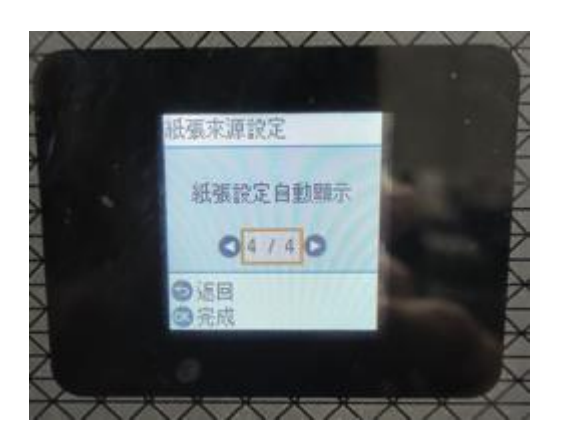

步驟 5:使用「▼」箭頭,選取[關閉],按「OK 鍵」,即關閉完成。

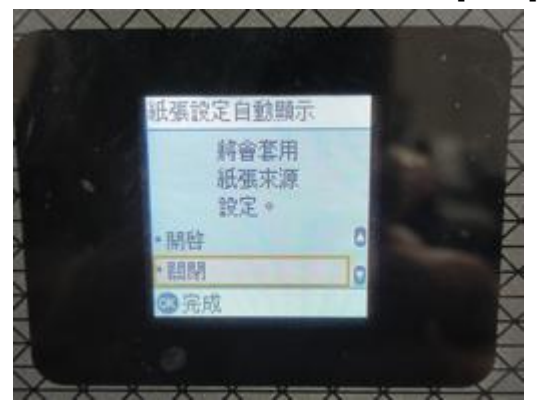

----End----